# Gwneud cais ar gyfer Modiwl DPP i Brifysgol Bangor

## CYFARWYDDYD I'R YMGEISYDD

I wneud cais i Brifysgol Bangor ar gyfer modiwl datblygiad proffesiynol parhaus, mae'n ofynnol i chi wneud fel a ganlyn:

• Cyflwyno cais ffurfiol i'r system Ceisiadau Uniongyrchol (DA)

• Ar gyfer 'Rhagnodi Annibynnol', rhaid i chi hefyd lenwi a chyflwyno'r Ffurflen Gwybodaeth Atodol (cyswllt i'r ffurflen ar gyfer aelodau cofrestredig y Cyngor Fferyllol Cyffredinol (GPhC) ac aelodau cofrestredig y Cyngor Nyrsio a Bydwreigiaeth/Cyngor Proffesiynau Iechyd a Gofal (NMC/HCPC)

# Canllawiau ar gyflwyno cais ffurfiol i'r system Ceisiadau Uniongyrchol (DA)

1. Dylai ymgeiswyr wneud eu cais trwy DA: <u>https://apps.bangor.ac.uk/applicant/</u>

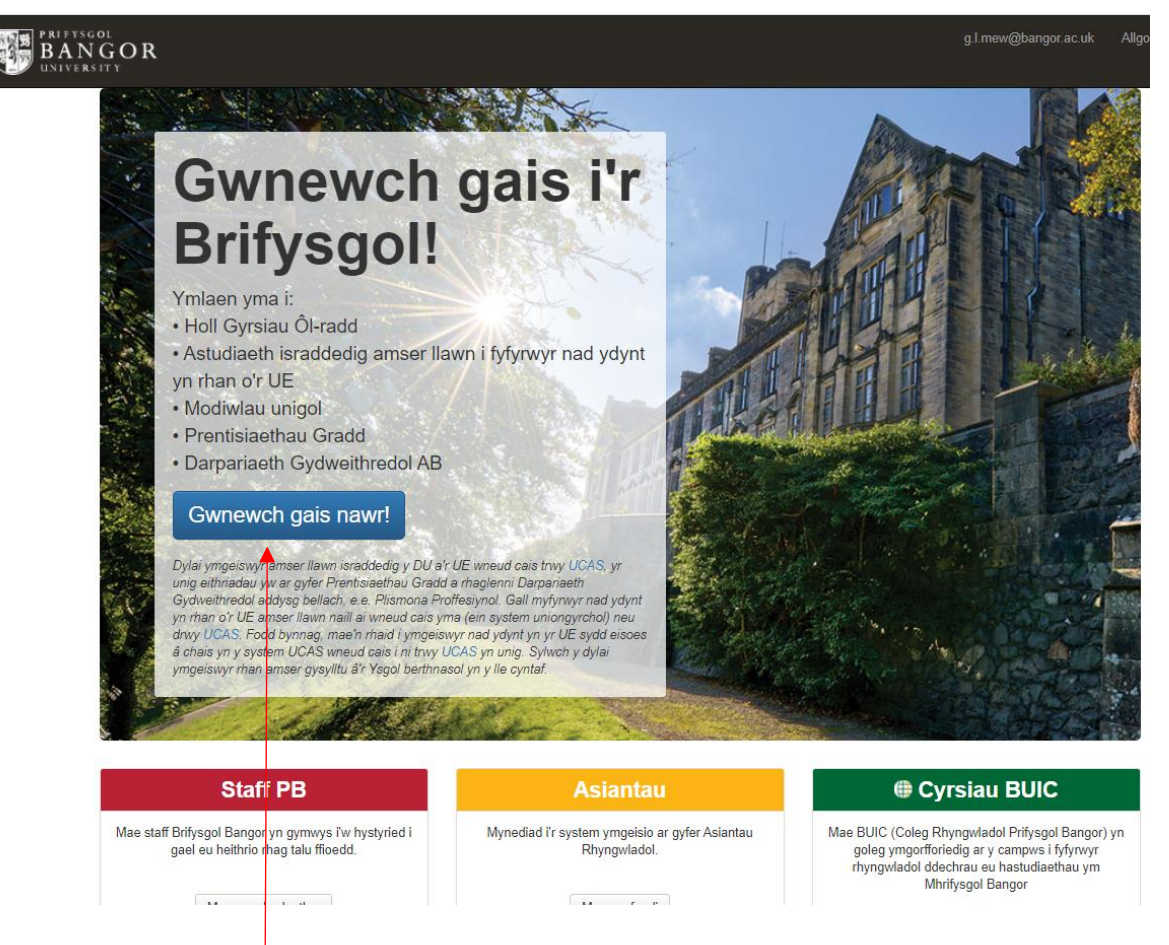

o Dewiswch 'Gwneud cais yn awr'

Bydd tudalen Gartref eich cais yn agor, yn rhestru'r adrannau y mae'n rhaid eu cwblhau:

| BANGOR<br>UNIVERSITY                                                                                                    | g.l.mew@bangor.ac.uk | Allgofnodi |
|----------------------------------------------------------------------------------------------------|----------------------|------------|
| Ceisiadau Dewislen Personol Rhaglen Gwybodaeth ychwanegol Cysylltu Addysg Cyflogaeth Iaith Cyllid Rhyngwlado                                                                   | al Dogfennau         |            |
| Os gwelwch yn dda, cwblhewch yr holl adrannau isod gan ddechrau gyda'ch<br>Personol.                                                                                           | Manylion             |            |
| Os gwelwch yn dda, cadwch bob adran fel y byddwch yn eu cwblhau. Gallwch de<br>eich cais ar unrhyw adeg.<br>Pan fydd yr holl adrannau wedi'u cwblhau, gallwch anfon eich cais. | dychwelyd at         |            |
| Amylion Personol     Rhaolen Radd                                                                                                    |                      |            |
| 3     ← Cwybodaeth ychwanegol       (4)     ✓ CysylNadau                                                                                                    |                      |            |
| <ul> <li>G ✓ Hanes eich Addysg a Chymwysterau Protfesiynol</li> <li>G ✓ Profiad Proffesiynol</li> </ul>                                                                        |                      |            |
| <ul> <li>(7) ➡ Gallu leithyddol</li> <li>(8) ➡ Ariannu eich astudiaethau</li> </ul>                                                                                            |                      |            |
| <ul> <li>④ ✓ Fisa a Phreswylio</li> <li>① ✓ Uvchlwytho Dogfennaeth i Gefnogi'r Cais</li> </ul>                                                                                 |                      |            |
|                                                                                                    |                      |            |

- Cwblhewch bob adran yn unol â'r cyfarwyddiadau canlynol.
- Defnyddiwch y tabiau ar y brig, neu'r rhestr adrannau i we-lywio i'r adrannau.
- Wrth i bob adran gael ei chwblhau'n llawn, caiff ei 'thicio'.

## **1.** Adran **Manylion Personol.** Mae'r holl feysydd \* yn orfodol.

| Manylion Personol                                                                                                    |                                                                                                    |
|----------------------------------------------------------------------------------------------------|----------------------------------------------------------------------------------------------------|
| Os gwelwch yn dda, nodwch wybodaeth bersonol amdanoch chi eich hu<br>Ni fyddwn yn gwahaniaethu ar sail rhyw, oed nag ethnigrwydd. | n ar y dudalen hon.                                                                                                    |
| Teit!*                                                                                                    | Ms V<br>Dewiswch eich teit                                                                                                    |
| Enw cyntaf*                                                                                                    | Lois<br>Nodewh bib ann matrifel u mañs umidianas un sinh as had                                                                        |
| Cyfenw *                                                                                                    | Jones                                                                                                    |
| Cyfenw blaenorol                                                                                                    | Nodwch eich cyfenw yn llawn fel y mae'n ymddangos yn eich pasbort<br>Cyfenw blaenorol                                                  |
| Preferred name                                                                                                    | Nodwch eich cyfenw blaenorol os ydy hynný'n berthnasol<br>Preferred name                                                               |
| Enw(au) Canol                                                                                                    | Please enter the name by which you prefer to be known if it is not your first given name Louise                                        |
| Dyddiad Geni *                                                                                                    | Nodwch eich enw(su) canol fel y maen nhw'n ymddangos yn eich pasbort.                                                                  |
| Dones                                                                                                    | Nodwch eich dyddiad geni fel y mae'n ymddangos yn eich pasbort                                                                         |
| Condit                                                                                                    |                                                                                                    |
| Ceneur                                                                                                    | bitistr (bb)<br>Mae eich cenedlignwydd yn cyfateb i'r hyn sydd ar eich pasbort                                                         |
| Rhif Pasbort                                                                                                    | Rhif Pasbort                                                                                                    |
| Dyddiad Terfynu'r Pasbort                                                                                                    |                                                                                                    |
|                                                                                                    | Mae'n handsol eich bod yn thol manyllon pasbort A uwchwytho copi o'ch pasbort. Us nad oes ganddoch basbort diys, tiewich y blwch isod. |
| Gwlad eich Geni *                                                                                                    | United Kingdom [GS] V<br>Ym mha wlad y cawsoch chi eich geni?                                                                          |
| Ethnigrwydd *                                                                                                    | Gwyn - Prydeinig  Rhowch fanylion eich cefndir eithnig                                                                                 |
|                                                                                                    | Cadw a pharhau                                                                                                    |

Unwaith mae'r holl feysydd \* wedi'u cwblhau, dewiswch Cadw a pharhau, a symud ymlaen i'r adran nesaf.

2. Adran Rhaglen: dewiswch 'Israddedigion nad ydynt yn graddio' ar gyfer modiwlau Lefel 6 neu 'Ôlraddedigion Hyfforddedig nad ydynt yn graddio' ar gyfer modiwlau Lefel 7

| BANGOR<br>UNIVERSITY                                        |                                                                                                    |                                                                                                    | g.l.mew@bangor.ac.uk Allgofnodi English |
|-------------------------------------------------------------|----------------------------------------------------------------------------------------------------|----------------------------------------------------------------------------------------------------|-----------------------------------------|
| Ceisiadau Dewislen Personol Rhaglen                         | Gw oodaeth ychwanegol Cysylltu Addysg Cyflogaet                                                                                                    | h laith Cyllid Rhyngwladol Dogfennau                                                                                       |                                         |
| Dewis cyrsiau sydd ar gae                                   | Cyrsiau ôl-radd                                                                                                    | Ymchwil ol-radd                                                                                                    | MRes                                    |
| (BSc, BA, LLB)                                              | (MSc, MA, MBA, LLM)<br>Cyrsiau ôl-radd                                                                                                    | (PhD, EDD, MPhil, Masters by Research)<br>Project Ymchwil eich hun<br>Ysgoloriaethau â Hysbysebwyd gan<br>Prifysgol Bangor | MRes                                    |
| Ceisiadau di-radd modiwlau unigol                           | Mynediad cyfyngedig (angen cyfrinair)                                                                                                    | Dysgu o bell                                                                                                    |                                         |
| Isradd di-radd<br>Ôl-fadd di-radd<br>Gwaith ymchwil di-radd | Mental Health Nursing (Part-time)<br>Professional Policing, Degree<br>Apprenticeship<br>DIP/DBT Dialectical Behaviour Therapy<br>Cymraeg mewn Blwyddyn / Welsh in a Year<br>PGCE Courses in Education<br>LLB English Law and French Law<br>Head Teachers Leadership programmes<br>(National Consortia in Wales) | Dysgu o bell                                                                                                    |                                         |

- Dewiswch y rhaglen briodol
  - lefel 6, rhaglen Israddedig / Baglor / 'Modiwlau Hyfforddedig mewn Iechyd Heb Raddio' (NGU/HS, B7AU) [bydd y cwrs hwn yn ymddangos yn y gwymplen]

|                                                                                                    | g.l.mew@bangor.ac.uk Allgofnodi English |
|----------------------------------------------------------------------------------------------------|-----------------------------------------|
| Ceisiadau Dewisien Personol Rhaglen Gwybodaeth ychwanegol Cysylltu Addysg Cyflogaeth Iaith Cyllid Rhyngwladol Dogfennau                                                                                                    |                                         |
| Dewis cwrs * Languages for All (NGU/LFA R50U) Non-Graduating Taught Modules in Education (NGU/EDU X30U) Non-Graduating Taught Modules in Electronic Engineering (NGU/ELENG H60U) Non-Graduating Taught Modules in Health (NGU/HS B7AU) Non-Graduating Taught Modules in Health Studies (NGU/NURSAS B7BU) Non-Graduating Taught Modules in Health Studies (NGU/NURSAS B7BU) Non-Graduating Taught Modules in Psychology (NGU/LAW M10U) Non-Graduating Taught Modules in Psychology (NGU/PSY C80U) Non-Graduating Taught Modules in Business and Finance (NGU/BUSFIN N40U) Non-Graduating taught modules in Computer Science (NGU/BUSFIN N40U) Non-Graduating taught modules in Computer Science (NGU/CMB C34U) Non-Graduating taught modules in Criminology (NSU/CRIM L31U) Non-Graduating taught modules in Computer Science (NGU/CRIM L31U) |                                         |
| Non-Graduating taught modules in English Literature (NGU/ENG Q30U)<br>Non-Graduating taught modules in French (NGU/MLF R10U)                                                                                                    |                                         |

lefel 7: Meistr Ôl-raddedig Hyfforddedig / 'Modiwlau Hyfforddedig mewn lechyd Heb Raddio (NGGT/IECHYD B7AV)' [bydd y cwrs hwn yn ymddangos yn y gwymplen]

| PRIFYSGOL<br>BANGOR<br>UNIVERSITY |                                                                                                    | g.l.mew@bangor.ac.uk Allgofnodi | Englisł |
|-----------------------------------|----------------------------------------------------------------------------------------------------|---------------------------------|---------|
| Ceisiadau Dewislen Personol       | Rhaglen Gwybodaeth ychwanegol Cysylliu Addysg Cyflogaeth Iaith Cyllid Rhyngwladol Dogfennau                                                                                                    |                                 |         |
|                                   | Dewis cwrs *                                                                                                    | ~                               |         |
|                                   | Non-Graduating Taught Modules in Business (NGGT/B N10A)<br>Non-Graduating Taught Modules in Computer Science (NGGT/BIOS C10T)<br>Non-Graduating Taught Modules in Computer Science (NGGT/CS G40U)<br>Non-Graduating Taught Modules in Electronic Engineering (NGGT/ELENG H60T)<br>Non-Graduating Taught Modules in English (NGGT/ELENG Q30T)<br>Non-Graduating Taught Modules in Heath (NGGT/HEAUTH B7AV)<br>Non-Graduating Taught Modules in History (NGGT/HAUTH B7AV)<br>Non-Graduating Taught Modules in Law (NGGT/LAW M10T)<br>Non-Graduating Taught Modules in Law (NGGT/LING Q10T)<br>Non-Graduating Taught Modules in Medical Sciences (NGGT/MS B10T)<br>Non-Graduating Taught Modules in Matural Sciences (NGGT/AS F10T)<br>Non-Graduating Taught Modules in Natural Sciences (NGGT/AS F10T)<br>Non-Graduating Taught Modules in Natural Sciences (NGGT/AS F10T)<br>Non-Graduating Taught Modules in Natural Sciences (NGGT/AS F10T) |                                 |         |

## Yna cwblhewch y sgrin ganlynol:

| uchciaia' | Dewislen | Personol | Dhadlen Gwyboda                                                                                        | eth vchwanegol                                                                     | Cvevilitu                                                     | Addysa (                                                       | Vilogaeth                           | Laith                   | Cyllid                     | Phynawlado                         | Dogfenna      |                              |
|-----------|----------|----------|----------------------------------------------------------------------------------------------------|------------------------------------------------------------------------------------|---------------------------------------------------------------|----------------------------------------------------------------|-------------------------------------|-------------------------|----------------------------|------------------------------------|---------------|------------------------------|
| islauau   | Dewisien | Personor | - Gwyboua                                                                                              | iein ychwanegor                                                                    | Cysyntu                                                       | Addysg (                                                       | synogaen                            | Idiui                   | Cyllid                     | Rilyiigwiado                       | Dogletinat    |                              |
|           |          |          | Dewis cwrs *                                                                                           |                                                                                    |                                                               |                                                                |                                     |                         |                            |                                    |               |                              |
|           |          |          | Non Graduating                                                                                         | Taught Modu                                                                        | les in Health                                                 |                                                                |                                     | 7/1/1                   |                            |                                    |               |                              |
|           |          |          | Non-Graduating                                                                                         | y raugin wouu                                                                      | ies in riealu                                                 | 1(1001)1                                                       |                                     | (AV)                    |                            |                                    |               |                              |
|           |          |          | Part time *                                                                                            |                                                                                    |                                                               |                                                                |                                     |                         |                            |                                    |               |                              |
|           |          |          | Part time                                                                                              |                                                                                    |                                                               |                                                                |                                     |                         |                            |                                    |               | •                            |
|           |          |          | The nationality on your p<br>within a reasonable dail<br>If you do not require a T<br>Non-graduating / | passport indicates<br>ly travelling distand<br>fier 4 student visa<br>standalone n | that your are not<br>be of the Universion<br>and wish to stud | ot from the El<br>sity.<br>dy part-time o<br><b>pplication</b> | J. Internatio<br>r via distanc<br>S | onal stud<br>e-learning | ents requi<br>), select 'P | ring a Tier 4 s<br>art time' here. | udent visa mu | st study full-time, and live |
|           |          |          | NHS 4434                                                                                               |                                                                                    |                                                               |                                                                |                                     |                         |                            |                                    |               |                              |
|           |          |          | Please specify the modu<br>Levels 4-6 (undergradu                                                      | ule code(s) you wi<br>ate) and Level 7 (p                                          | sh to study.<br>oostgraduate tai                              | ught)                                                          |                                     |                         |                            |                                    |               |                              |
|           |          |          | Cychwyn *                                                                                              |                                                                                    |                                                               |                                                                |                                     |                         |                            |                                    |               |                              |
|           |          |          | Medi (202021)                                                                                          |                                                                                    |                                                               |                                                                |                                     |                         |                            |                                    |               |                              |
|           |          |          | Ychwanegu                                                                                              |                                                                                    |                                                               |                                                                |                                     |                         |                            |                                    |               | Canslo                       |
|           |          |          | 4                                                                                                    | $\langle \rangle$                                                                  |                                                               |                                                                |                                     |                         |                            |                                    |               |                              |

- Nodwch y cod modiwl penodol (neu'r teitl os nad ydych yn gwybod y cod) yma. Mae'r rhan fwyaf o'r codau modiwl i'w gweld ar dudalen we'r Ysgol: <u>https://www.bangor.ac.uk/health-sciences/post-registration-modules.php.en</u>
- **Yn dechrau:** Dewiswch y flwyddyn academaidd briodol o'r gwymplen mae'r flwyddyn academaidd yn rhedeg o fis Medi Awst.
- **Ychwanegu**: cofiwch osod y dewistrwy ddefnyddio'r botwm hwn.
- **3.** Adran **Gwybodaeth Ychwanegol.** Mae hon yn gyfres fach iawn o gwestiynau ie/na. Dim ond pan fydd hynny'n berthnasol i'ch dewis o'r botymau radar y bydd testun / cwymplenni ychwanegol yn ymddangos.

| eisiadau Dewisk                                                                          | en Personol                                                                                            | Rhaglen                                                                                          | Gwybodaeth ychwanegol                                                                                                    | Cysylltu                                                               | Addysg                     | Cyflogaeth                           | laith                   | Cyllid                     | Rhyngwladol                              | Dogfennau                                 |                                                        |
|------------------------------------------------------------------------------------------|----------------------------------------------------------------------------------------------------|--------------------------------------------------------------------------------------------------|----------------------------------------------------------------------------------------------------|------------------------------------------------------------------------|----------------------------|--------------------------------------|-------------------------|----------------------------|------------------------------------------|-------------------------------------------|--------------------------------------------------------|
| wybodaet                                                                                 | n ychwar                                                                                               | negol                                                                                            |                                                                                                    |                                                                        |                            |                                      |                         |                            |                                          |                                           |                                                        |
| A ydych erioed w<br>ydych eisioes                                                        | edi cofrestru fel n<br>wedi gwneud cais                                                                | nyfyriwr ym I<br>s i astudio yr                                                                  | Mhrifysgol Bangor, neu<br>m Mhrifysgol Bangor? *                                                                                                    | ● le<br>○ Na                                                           |                            |                                      |                         |                            |                                          |                                           |                                                        |
|                                                                                          | A                                                                                                    | oes gennych                                                                                      | unrhyw anableddau? *                                                                                                    | Oes Nac oes                                                            |                            |                                      |                         |                            |                                          |                                           |                                                        |
|                                                                                          |                                                                                                    |                                                                                                  | Anabledd *                                                                                                    | Mae'r cwestiv<br>fyfyrwyr. Bydd                                        | wn yma wedi<br>d yr wyboda | 'i gynnwys er n<br>eth yn cael ei th | wyn i'r Br<br>rosglwydd | ifysgol sicr<br>do i Wasan | hau cyfle cyfartal<br>iaeth Anabledd y I | a darparu cyfleust<br>Brifysgol a fydd yn | erau a chefnogaeth addas<br>cysylltu â chi maes o law. |
| numbed aufmost stat                                                                      |                                                                                                    |                                                                                                  |                                                                                                    |                                                                        |                            |                                      |                         |                            |                                          |                                           |                                                        |
| am unrhyw gymh                                                                           | astudiaeth, fydd<br>vyster Addysg Uv                                                                   | lwch chi wed<br>wch arall, na                                                                    | li'ch cofrestru'r un pryd<br>ill ai ym Mangor neu yn<br>rhywle arall? *                                                                                                    | ● le<br>○ Na                                                           |                            |                                      |                         |                            |                                          |                                           |                                                        |
| ii yslod cyfnod êfel<br>am unrhyw gymh                                                   | astudiaeth, fydd<br>vyster Addysg Uv<br>No                                                             | lwch chi wed<br>wch arall, na<br>odwch fanylio                                                   | li'ch cofrestru'r un pryd<br>ill ai ym Mangor neu yn<br>rhywie arall? *<br>on os gwelwch yn dda *                                                                                                    | ● le<br>○ Na                                                           |                            |                                      |                         |                            |                                          |                                           |                                                        |
| in ystoa cymod eici<br>am unrhyw gymh<br>Jych chi wedi byw'n                             | astudiaeth, fydd<br>vyster Addysg Uv<br>No<br>ddi-dor yn y DU/(                                        | lwch chi wed<br>wch arall, na<br>odwch fanylio<br>UE, ac eithrio                                 | li'ch cofrestru'r un pryd<br>ill ai ym Mangor neu yn<br>rhywle arall? *<br>on os gwelwch yn dda *<br>o cyfnodau gwyliau, ers<br>cael eich geni? *                                                     | <ul> <li>le</li> <li>Na</li> <li>le</li> <li>le</li> <li>Na</li> </ul> |                            |                                      |                         |                            |                                          |                                           |                                                        |
| tri ystod cymod eici<br>am unrhyw gymh<br>dych chi wedi byw'n<br>Ymhle y buoch<br>gwledy | astudiaeth, fydd<br>vyster Addysg Ur<br>No<br>ddi-dor yn y DU/l<br>yn byw yn ystod<br>dd y buoch yn by | lwch chi wed<br>wch arall, na<br>odwch fanylio<br>UE, ac eithrio<br>y 10 mlynedd<br>yw ynddynt y | li'ch cofrestru'r un pryd<br>ill ai ym Mangor neu yn<br>rhywle arall? *<br>on os gwelwch yn dda *<br>o cyfnodau gwyliau, ers<br>cael eich geni? *<br>d ddiwethaf? Nodwch y<br>ynghyd â'r dyddiadau. * | <ul> <li>le</li> <li>Na</li> <li>le</li> <li>Na</li> </ul>             |                            |                                      |                         |                            |                                          |                                           |                                                        |

• Gwasgwch y botwm Cadw a pharhau a symud ymlaen i'r adran nesaf.

#### 4. Adran Cysylltu. Cwblhewch eich manylion cyswllt.

| UNIVE     | RSITY    |              |                 |                            |               |                 |             |       |        |             |           |
|-----------|----------|--------------|-----------------|----------------------------|---------------|-----------------|-------------|-------|--------|-------------|-----------|
| Ceisiadau | Dewislen | Personol     | Rhaglen         | Gwybodaeth ychwanegol      | Cysylltu      | Addysg          | Cyflogaeth  | laith | Cyllid | Rhyngwladol | Dogfennau |
| Permar    | nent H   | ome Ac       | ddress          |                            |               |                 |             |       |        |             |           |
|           |          |              | Gwla            | d * United Kingdom [G      | B]            |                 |             |       |        |             | ~         |
|           |          |              | Cod Post /      | ZIP Cod Post / ZIP         |               |                 |             |       |        |             |           |
|           |          | Chwilio am g | yfeiriad        |                            |               |                 |             |       |        |             |           |
|           |          | Cyfe         | iriad – Ilinell | 1* 20                      |               |                 |             |       |        |             |           |
|           |          |              |                 | House number or hou        | ise name and  | l street, build | ling number |       |        |             |           |
|           |          | Cyf          | feiriad – Iline | II 2 Cyfeiriad – Ilinell 2 |               |                 |             |       |        |             |           |
|           |          |              |                 | Enter town/city furthe     | r down, not h | ere.            |             |       |        |             |           |
|           |          | Cyf          | feiriad – Iline | II 3 Cyfeiriad – Ilinell 3 |               |                 |             |       |        |             |           |
|           |          |              |                 | Enter town/city below      | , not here.   |                 |             |       |        |             |           |
|           |          |              | Tref / Dina     | BANGOR                     |               |                 |             |       |        |             |           |
|           |          |              | Rhif f          | fôn 01248 38000000         |               |                 |             |       |        |             |           |
|           |          |              |                 | Cadw a ph                  | arhau         |                 |             |       |        |             |           |
|           |          |              |                 | <b>A</b>                   |               |                 |             |       |        |             |           |

• Gwasgwch y botwm Cadw a pharhau a symud i'r adran nesaf.

| 5.        | Adra     | n Add    | lysg    |                       |          |        |            |       |        |             |           |
|-----------|----------|----------|---------|-----------------------|----------|--------|------------|-------|--------|-------------|-----------|
|           | RSITY    |          |         |                       |          |        |            |       |        |             |           |
| Ceisiadau | Dewislen | Personol | Rhaglen | Gwybodaeth ychwanegol | Cysylltu | Addysg | Cyflogaeth | laith | Cyllid | Rhyngwladol | Dogfennau |

#### Hanes eich Addysg a Chymwysterau Proffesiynol

| Os gwelwch yn dda, nodwch fanylion hanes eich addysg - | yn y gorffennol ac yn gyfredol.                                                                      |                                       |
|--------------------------------------------------------|----------------------------------------------------------------------------------------------------|---------------------------------------|
| Sefydliad *                                            | Sefydliad<br>Fel y mae'n ymddangos ar eich tystysgrif / adysgrif                                     |                                       |
| Gwlad *                                                | v                                                                                                    |                                       |
| Teitl y Cymhwyster *                                   | Teill y Cymhwyster<br>Fel y mae'n ymddangos ar eich tystysgrif / adysgrif. e.e. BSc (anrh.) Seicoleg |                                       |
| Graddau a enillwyd / Graddau disgwyliedig              | Graddau a enillwyd / Graddau disgwyliedig                                                            |                                       |
| Cwrs wedi'i ddilyn o *                                 | <b>v</b> ] <b>v</b> ]                                                                                |                                       |
| Cwrs wedi'i ddilyn hyd at *                            |                                                                                                    |                                       |
| Dyddiad dyfarnu'r cymhwyster                           |                                                                                                    |                                       |
|                                                        | Cadw ac ychwanegu                                                                                    |                                       |
|                                                        |                                                                                                    | Thave no education history - Continue |

 Mae'r adran hon yn holi am hanes addysgol a chymwysterau proffesiynol. Mae'n ddealledig y bydd gennych gymwysterau o'r fath. Serch hynny, os cofnodir y manylion, bydd gofyn i chi uwchlwytho tystiolaeth bellach. Er mwyn symleiddio'r broses ymgeisio, cytunwyd gyda'r ysgol y gallwch ddewis y botwm 'Dim hanes addysgol' a symud ymlaen i'r adran nesaf.

Fel arall, cwblhewch yr adran gyda'ch manylion Addysgol a Phroffesiynol. Bydd tab terfynol **Dogfennau** yn cynhyrchu slot uwchlwytho i chi ddarparu copïau o'ch tystysgrifau ac ati, ond <u>nid yw</u> <u>uwchlwytho yn orfodol</u> ar gyfer cyflwyno'r cais.

### 6. Adran Cyflogaeth

Cejsiadau Dewislen Personol Rhaglen Gwybodaeth ychwanegol Cysylltu Addysg Cyflogaeth Iaith Cyllid Rhyngwladol Dogfennau

#### Profiad Proffesiynol / Hanes Cyflogaeth

| Os gwelwch yn dda rhowch fanylion unrhyw gyflogaeth berth<br>Rhowch fanylion unrhyw brofiad neu gefndir proffesiynol. / F | nasol: gwaith tâl, gwaith gwirfoddol neu leoladau gwaith.<br>all hyn fod o gymorth i'ch cais. Mae gwybodaeth o'r fath yn arbennig o berthnasol os nad ydy'ch cymwysterau academaidd y | n ddigon ynddynt eu hunain i gwrdd â'r gofynion mynediad. |
|----------------------------------------------------------------------------------------------------|----------------------------------------------------------------------------------------------------|-----------------------------------------------------------|
| Ychwanegu hanes cyflogaeth newyd                                                                                          | d                                                                                                    |                                                           |
| Cyflogwr *                                                                                                    | Cyflogwr                                                                                                    |                                                           |
| Swydd *                                                                                                    | Swydd                                                                                                    |                                                           |
| Dyddiad o *                                                                                                    | [ <b>v</b> ][ <b>v</b> ]                                                                                                    |                                                           |
| Dyddiad hyd at                                                                                                    |                                                                                                    |                                                           |
|                                                                                                    | Cadenen jir wag oo maa ayina en eyneden                                                                                                    |                                                           |
| Manylion cyfrifoldebau a dyletswyddau                                                                                     | Manylion cyfrifoldebau a dyletswyddau                                                                                                    |                                                           |
|                                                                                                    |                                                                                                    |                                                           |
|                                                                                                    |                                                                                                    |                                                           |
|                                                                                                    |                                                                                                    |                                                           |
|                                                                                                    | Cadw ac ychwanegu                                                                                                    |                                                           |

 Mae'r adran hon yn holi am hanes cyflogaeth a phrofiad proffesiynol. Mae'n ddealledig y bydd gennych hanes cyflogaeth a phrofiad. Serch hynny, os cofnodir y manylion, bydd gofyn i chi uwchlwytho tystiolaeth bellach. Er mwyn symleiddio'r broses ymgeisio, cytunwyd gyda'r ysgol y dylech ddewis y botwm 'Dim hanes cyflogaeth' a symud ymlaen i'r adran nesaf.

nt/professional history - Continue

Fel arall, cwblhewch yr adran gyda'ch manylion Cyflogaeth. Bydd tab terfynol **Dogfennau** yn cynhyrchu slot uwchlwytho i chi ddarparu tystiolaeth, ond <u>nid yw uwchlwytho yn orfodol</u> ar gyfer cyflwyno'r cais.

7. Adran Cyllid. Os yw'r Bwrdd Iechyd neu Addysg a Gwella Iechyd Cymru (HEIW) yn talu am eich ffioedd dysgu, ychydig iawn o wybodaeth sydd angen ei chyflwyno, yn unol â'r enghraifft isod.

| iSiadau Dewislen Personol Rhaglen Gwybodael     | h ychwanegol Cysylltu Addysg Cyflogaeth Iaith Cyllid | Rhyngwladol | Dogfennau                                                                                                    |
|-------------------------------------------------|------------------------------------------------------|-------------|----------------------------------------------------------------------------------------------------|
| riannu Eich Astudiaethau                        |                                                      |             |                                                                                                    |
| Sut byddwch chi'n ariannu eich astudiaethau? *  | Wedi'i noddi'n llawn                                 | ~           | Talu eich hunain                                                                                                    |
| Enw Awdurdod Ariannu *                          | Health Board                                         |             | Mae hyn yn golygu y byddwch chi ac / neu eich teulu yn talu'r ffioedd dysg<br>a'r costau byw.<br>Efallai y cewch eich ystyried am ysooloriaeth Prifysool Bangor sydd werth                                                                                                    |
| Gwlad *                                         | United Kingdom [GB]                                  | ~           | rhwng 10% a 30% o'r ffioedd dysgu.                                                                                                    |
| Rhowch fanylion swm y gwobr *                   | Yn rhannol                                           | ~           | Rydw i'n chwilio am ysgoloriaeth lawn                                                                                                    |
| Bydd nawdd yn cwmpasu *                         | Ffioedd dysgu                                        | ~           | Mae hyn yn golygu eich bod yn gofyn am ysgoloriaeth lawn i dalu am y<br>ffioedd dysgu a'r costau byw. Ni all Prifysgol Bangor gynnig unrhyw<br>ysgoloriaeth LLAWN ar hyn o bryd.                                                                                                    |
| Gwerth yr ysgoloriaeth mewn punnoedd *          | 100                                                  |             | Wedi'i noddi'n llawn                                                                                                    |
| Ydy'r cyllid yma wedi cael ei ddyfarnu i chi? * | ● Ydy<br>○ Nacydy                                    |             | Mae hyn yn golygu eich bod wedi sicrhau, neu'n gwneud cais am noddwr<br>e.e. y llywodraeth, cyflogwr, sefydliad am gymorth ariannol i dalu costau<br>astudio a byw ym Mangor.                                                                                                    |
|                                                 | Cadw a pharbau                                       |             | Scholarship/Studentship                                                                                                    |
|                                                 |                                                      |             | This means that you have secured or are applying for a scholarship (eg<br>Chevening, Commonweath Scholarship Commission, other in-country<br>scholarship schemes) or a Studentship (e.g. UKRI – previously RCUK,<br>AHRC, ESRC, NERC, EPSRC, etc), to cover the costs of studying and<br>living in Bangor. |
|                                                 |                                                      |             | Efrydiaeth a hysbysebir gan Brifysgol Bangor                                                                                                    |
|                                                 |                                                      |             | Mae hyn yn golygu eich bod wedi sicrhau, neu'n gwneud cais am efrydiae<br>sy'n cael ei drefnu a'i hysbysebu gan Brifysgol Bangor                                                                                                    |
|                                                 |                                                      |             | Benthyciad Myfyriwr                                                                                                    |
|                                                 |                                                      |             | Mae hyn yn golygu eich bod wedi sicrhau, neu'n gwneud cais i sefydliad /<br>awdurdod cyllid am fenthyciad ariannol i dalu am gostau'r ffioedd dysgu a<br>chostau byw, a bydd y benthyciad myfyriwr hwn yn cael ei ad-dalu'n nes<br>ymlaen.                                                                 |

- Os ydych yn hunangyllido, neu'n cael eich ariannu gan feddygfa annibynnol, rhowch y manylion fel sy'n briodol.
- Bydd ffioedd modiwl DPP yn amrywio, nodwch swm enghreifftiol o £100.
- 'A ddyfarnwyd y cyllid hwn i chi?':
  - Os dewiswch 'Do', bydd gofyn i chi uwchlwytho tystiolaeth o'r cyllid yn Adran 8, Dogfennau.
  - Os dewiswch 'Naddo', ni fydd gofyn i chi uwchlwytho tystiolaeth yn Adran 8.
- Unwaith mae'r holl feysydd \* wedi'u cwblhau, gwasgwch y botwm Cadw a pharhau.

### 8. Adran Dogfennau.

Mae'r adran hon yn gofyn am uwchlwytho dogfennaeth i gefnogi'ch cais. Bydd y rhestr o ddogfennau y gofynnir amdanynt yn adlewyrchu'r wybodaeth rydych wedi'i chyflwyno yn yr adrannau blaenorol.

Y lleiafswm GORFODOL o ddogfennau wedi'u huwchlwytho a gânt eu harddangos yw'r **Datganiad Personol / datganiad o bwrpas (**os ydych wedi cadarnhau bod cyllid wedi'i gymeradwyo, bydd dogfen orfodol i'w huwchlwytho ar gyfer y dystiolaeth hon hefyd - gweler Adran 7**)**.

| BANGOR<br>UNIVERSITY        |                                                                                                    | g.l.mew@bangor.ac.uk   | Allgofnodi | Englis |
|-----------------------------|----------------------------------------------------------------------------------------------------|------------------------|------------|--------|
| Ceisiadau Dewislen Personol | Rhaglen Gwybodaeth ychwanegol Cysylltu Addysg Cyflogaeth Iaith Cyllid Rhyngwladol Dogfennau                                                                                                    |                        |            |        |
|                             | Os gwelwch yn dda, uwchlwythwch y dogfennau isod i gefnogi'ch cais<br>Cewch uwchlwytho mwy nag un ddogfen ym mhob adran (Dim mwy na 10MB)                                                                                                    |                        |            |        |
|                             | If you have a CV (Curriculum Vitae) upload a copy here.<br>A CV should provide a summary of your career history, educational history and qualifications. If you have been in full time employment for a number of years, a CV<br>your career history e.g. start and end date and a brief description of your responsibilities for each position will be required.                                                                                                    | detailing              |            |        |
|                             | Uwohiw                                                                                                    | vytho                  |            |        |
|                             | Upload a personal statement / statement of purpose as part of this application.<br>A personal statement should detail your skills, your experience, and your reasons for applying for this particular programme, how it will contribute to your career plat<br>ambitions for the future. One page of A4 is sufficient.                                                                                                    | Golynnol<br>n and      |            |        |
|                             | Policing Degree Apprenticeship and Gred Dip Instructions pdf     Uwchlwythe                                                                                                    | o ffeil arall          |            |        |
|                             | Upload references.<br>Please upload an academic reference letter / letter of recommendation from your current institution or the most recent institution at which you studied. If you are appl<br>under the mature student regulations or have been out of education for some time, your reference should be from a relevant employer. All offers of admission will ren<br>conditional until a satisfactory reference has been received. It is your responsibility to provide this reference and it must be on institutional headed paper, signed and<br>by the referee, and should include the referee's full contact details.<br>Unohing | lying<br>main<br>dated |            |        |
|                             |                                                                                                    |                        | Pa         | arhau  |

- Ni fyddwch yn gallu cyflwyno'ch cais oni bai bod dogfen ynghlwm o dan y Datganiad Personol.
- Canllawiau i'r Datganiad Personol: nodwch yn y datganiad personol fanylion megis eich gweithle presennol, eich swydd a'r Band GIG (neu gyfwerth) rydych ynddo a pham yr ydych am ddilyn y modiwl hwn.
- Os ydych yn gwneud cais am fodiwl '**Rhagnodi Annibynnol'**, dylech atodi ac uwchlwytho eich ffurflen Gwybodaeth Atodol wedi'i chwblhau'n llawn i'r slot Datganiad Personol.